# 身份驗證代理身份驗證出站 — 無Cisco IOS防火 牆或NAT配置

### 目錄

<u>簡介</u> <u>必要條件</u> <u>需求</u> <u>採用元件</u> 慣例 <u>設路 圖表</u> <u>網 組態</u> <u>PC上的身份驗證</u> <u>疑難排解</u> <u>相關資訊</u>

## <u> 簡介</u>

驗證代理功能允許使用者登入網路或透過HTTP存取網際網路,並自動從RADIUS或TACACS+伺服 器擷取和應用其特定存取設定檔。僅當存在來自已驗證使用者的活動流量時,使用者配置檔案才處 於活動狀態。

此示例配置阻止從內部網路上的主機裝置(40.31.1.47)到Internet上的所有裝置的流量,直到使用身份驗證代理執行瀏覽器身份驗證。從伺服器向下傳遞的訪問控制清單(ACL)(**permit tcp|ip|icmp any** any)會在授權後向訪問清單116新增動態條目,這些條目暫時允許從主機PC訪問Internet。

如需驗證代理的詳細資訊,請參閱設定驗證代理。

## <u>必要條件</u>

#### <u>需求</u>

本文件沒有特定需求。

#### <u>採用元件</u>

本文中的資訊係根據以下軟體和硬體版本:

- Cisco IOS®軟體版本12.2(15)T
- 思科7206路由器

注意:ip auth-proxy指令是在Cisco IOS防火牆軟體版本12.0.5中匯入,

本文中的資訊是根據特定實驗室環境內的裝置所建立。文中使用到的所有裝置皆從已清除(預設))的組態來啟動。如果您的網路正在作用,請確保您已瞭解任何指令可能造成的影響。

#### <u>慣例</u>

如需文件慣例的詳細資訊,請參閱<u>思科技術提示慣例。</u>

## <u>設定</u>

本節提供用於設定本文件中所述功能的資訊。

註:使用<u>Command Lookup Tool</u>(僅限<u>註冊</u>客戶)查詢有關本文檔中使用的命令的更多資訊。

#### <u>網路圖表</u>

本檔案會使用以下網路設定:

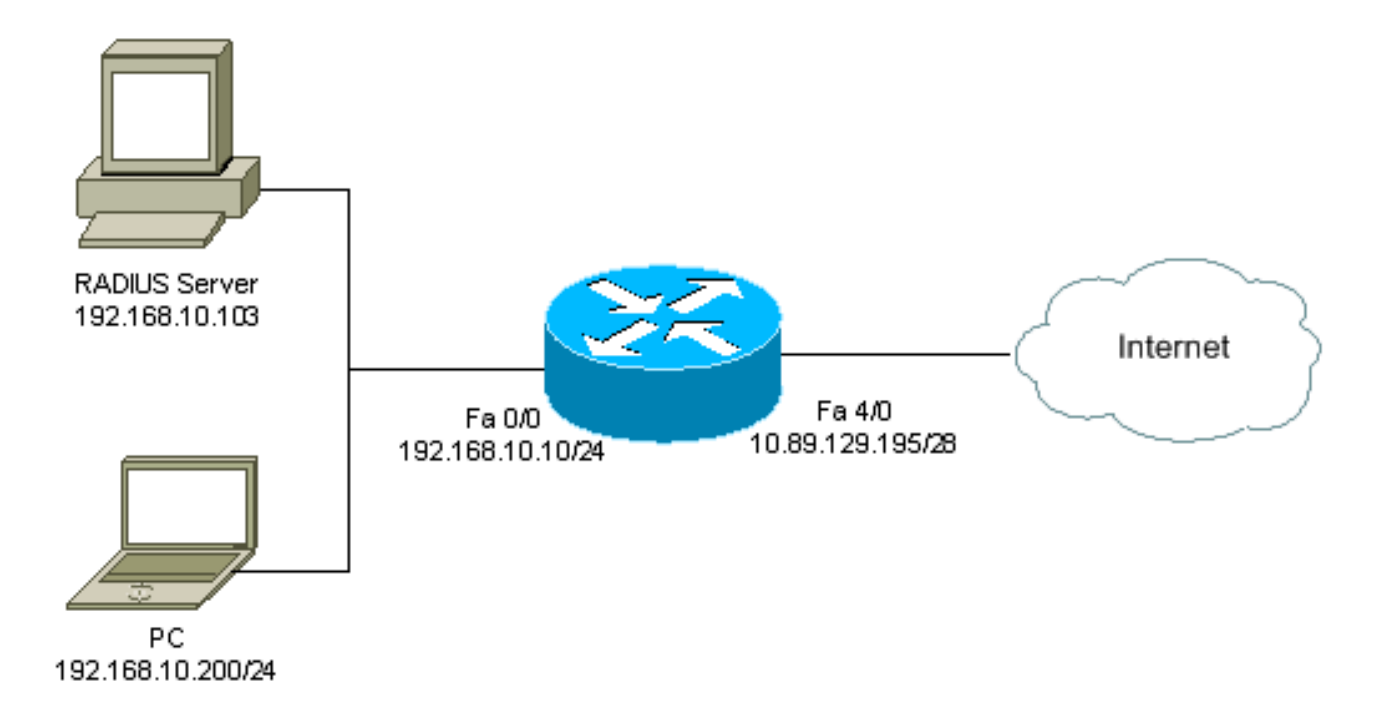

#### <u>組態</u>

本檔案會使用以下設定:

7206路由器 version 12.2 service timestamps debug datetime msec service timestamps log datetime msec service password-encryption ! hostname psy-rtr-2 !

#### logging queue-limit 100

username admin password 7 <deleted> aaa new-model

!--- Enable AAA. aaa authentication login default group radius none !--- Use RADIUS to authenticate users. aaa authorization exec default group radius none aaa authorization auth-proxy default group radius !---Utilize RADIUS for auth-proxy authorization. aaa session-id common ip subnet-zero ! ip cef ! ip authproxy auth-proxy-banner !--- Displays the name of the firewall router !--- in the Authentication Proxy login page. ip auth-proxy auth-cache-time 10 !--- Sets the global Authentication Proxy idle !--- timeout value in minutes. ip auth-proxy name restrict\_pc http !---Associates connections that initiate HTTP traffic with !--- the "restrict\_pc" Authentication Proxy name. ip audit notify log ip audit po max-events 100 ! no voice hpi capture buffer no voice hpi capture destination ! mta receive maximum-recipients 0 ! ! interface FastEthernet0/0 ip address 192.168.10.10 255.255.255.0 ip access-group 116 in !--- Apply access list 116 in the inbound direction. ip auth-proxy restrict\_pc !--- Apply the Authentication Proxy list !--- "restrict\_pc" configured earlier. duplex full ! interface FastEthernet4/0 ip address 10.89.129.195 255.255.255.240 duplex full ! ip classless ip http server !--- Enables the HTTP server on the router. !--- The Authentication Proxy uses the HTTP server to communicate !--- with the client for user authentication. ip http authentication aaa !--- Sets the HTTP server authentication method to AAA. ! access-list 116 permit tcp host 192.168.10.200 host 192.168.10.10 eq www !--- Permit HTTP traffic (from the PC) to the router. access-list 116 deny tcp host 192.168.10.200 any access-list 116 deny udp host 192.168.10.200 any access-list 116 deny icmp host 192.168.10.200 any !--- Deny TCP, UDP, and ICMP traffic from the client by default. access-list 116 permit tcp 192.168.10.0 0.0.0.255 any access-list 116 permit udp 192.168.10.0 0.0.0.255 any access-list 116 permit icmp 192.168.10.0 0.0.0.255 any !--- Permit TCP, UDP, and ICMP traffic from other !--- devices in the 192.168.10.0/24 network. ! radius-server host 192.168.10.103 auth-port 1645 acct-port 1646 key 7 <deleted> !--- Specify the IP address of the RADIUS !-server along with the key. radius-server authorization permit missing Service-Type call rsvp-sync ! ! line con 0 stopbits 1 line aux 0 stopbits 1 line vty 0 4 ! end

### PC上的身份驗證

本節提供從PC獲取的螢幕截圖,其中顯示了身份驗證過程。第一個捕獲顯示一個視窗,使用者在該 視窗中輸入使用者名稱和密碼進行身份驗證,然後按**確定**。

| Authentication Proxy Login Page - Microsoft Internet Explorer     | . 0 ×                       |
|-------------------------------------------------------------------|-----------------------------|
| Rie Edit Waw Forceites Tools Help                                 |                             |
| , ⇔Back + → - 🎯 🗄 🚮 🖓 Stardi 🕞 Faccillos ()∰History 🔩 + 🍎 🕅 + 🛄 🤴 |                             |
| Address 🔁 http://172.22.53.1/                                     | ▼ 2 <sup>2</sup> 60 Units × |
| Cisco Systems                                                     |                             |
| psy-rtr-2 Authentication                                          |                             |
| Username: pc_user                                                 |                             |
| Password:                                                         |                             |
| <u>lok</u>                                                        |                             |
|                                                                   |                             |
|                                                                   |                             |
|                                                                   |                             |
|                                                                   |                             |
|                                                                   | <u>.</u>                    |
| Done Done                                                         | 🔮 änternet                  |

如果驗證成功,則出現此視窗。

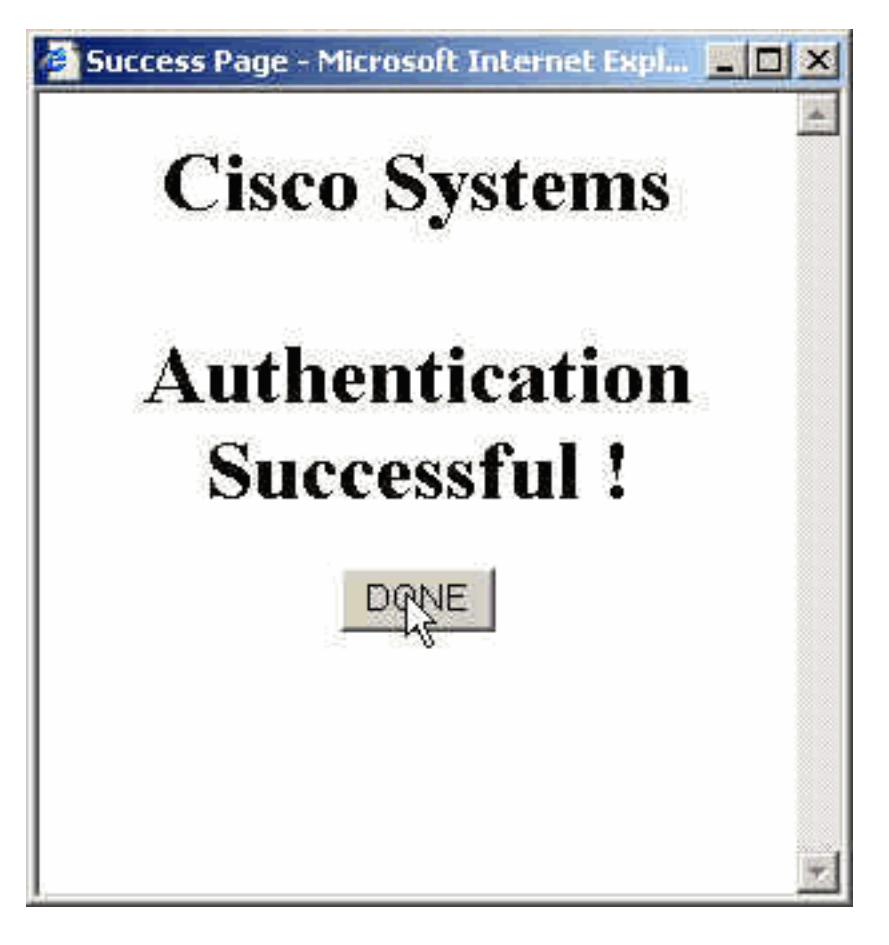

必須使用應用的代理ACL配置RADIUS伺服器。在此範例中,將套用這些ACL專案。這允許PC連線 到任何裝置。

permit tcp host 192.168.10.200 any permit udp host 192.168.10.200 any permit icmp host 192.168.10.200 any 此Cisco ACS視窗顯示代理ACL的輸入位置。

Crown Sotun

| CISCO SYSTEMS Group Setup                                                                                        |                                                                                                    |          |
|----------------------------------------------------------------------------------------------------|----------------------------------------------------------------------------------------------------|----------|
|                                                                                                    | Jump To Access Restrictions                                                                                    |          |
| User<br>Setup<br>Group<br>Setup<br>Setup<br>Shared Profile<br>Components<br>Network<br>Configuration             | Unlisted arguments<br>O Permit<br>O Deny                                                                       |          |
| Interface<br>Configuration<br>Administration<br>Control<br>External User<br>Databases<br>Reports and<br>Activity | Cisco IOS/PIX RADIUS Attributes                                                                                | R        |
| Unline<br>Documentation                                                                                          | □ [009\102] cisco-h323-credit-time<br>□ [009\103] cisco-h323-return-code<br>□ [009\103] cisco-h323-return-code | <u> </u> |

註:有關如何配置RADIUS/TACACS+伺服器的詳細資訊,請參閱<u>配置身份驗證代理</u>。

## 驗證

本節提供的資訊可用於確認您的組態是否正常運作。

- show ip access-lists 顯示防火牆上配置的標準型和延伸型ACL(包括動態ACL條目)。動態 ACL條目將根據使用者是否進行身份驗證定期新增和刪除。
- show ip auth-proxy cache 顯示驗證代理條目或執行中的驗證代理配置。cache關鍵字,用於列出主機IP地址、源埠號、身份驗證代理的超時值和使用身份驗證代理的連線狀態。如果身份驗證代理狀態為HTTP\_ESTAB,則使用者身份驗證成功。

## <u>疑難排解</u>

0

本節提供的資訊可用於對組態進行疑難排解。

如需這些命令以及其他疑難排解資訊,請參閱<u>驗證代理疑難排解</u>。

附註:使用 debug 指令之前,請先參閱<u>有關 Debug 指令的重要資訊</u>。

## 相關資訊

- IOS防火牆支援頁面
- TACACS/TACACS+ 支援頁面
- IOS 文件中的 TACACS+
- RADIUS 支援頁面
- IOS檔案中的RADIUS
- <u>要求建議 (RFC)</u>
- <u>技術支援與文件 Cisco Systems</u>